| 【2】申請画面の起動                     |                                 |
|--------------------------------|---------------------------------|
| [ <b>瑕疵保険</b> ]を選択し、[ <b>男</b> | <b>況存個人【仲介事業者コース】</b> ]をクリックする。 |
| 🖵 瑕疵保険 »                       |                                 |
| 新築瑕疵                           |                                 |
| リフォーム                          |                                 |
| 既存宅建                           |                                 |
| 既存個人                           |                                 |
| 大規模修繕                          |                                 |
|                                |                                 |

# [新規申込]を選択し、[共同証券+付保証明発行申請]をクリックする。

| 検索            | 新規申込          | 変更申込 | 申請状況確認 |
|---------------|---------------|------|--------|
| 2 瑕疵保険 > 既存宅建 | 戸建申込み         |      |        |
|               | 共同申込み         |      |        |
|               | 戸建保険証券発行申請    |      |        |
|               | 共同証券+付保証明発行申請 |      |        |
|               | 共同付保証明発行申請    | クリック |        |
|               |               |      |        |

# 受付番号を入力し、[取込]をクリックする。

※受付番号が不明の場合は、次ページの操作方法をご参照ください。

| 瑕疵保険 > 既存宅建 > 新規申込 > 共同証券 + 付保証明発行申請 > 新規発行 |                  |  |  |  |  |  |
|---------------------------------------------|------------------|--|--|--|--|--|
| 受付番号                                        | MXX1611106624 取込 |  |  |  |  |  |
|                                             | クリック             |  |  |  |  |  |

#### 申請画面が起動する。

| 暇疵保険 > 既 | 存宅建           | >新規  | 伸込>                   | 共同証券+付保          | 証明発行申請 > 新規発行 | ī     |           |  |  |  |
|----------|---------------|------|-----------------------|------------------|---------------|-------|-----------|--|--|--|
| 产付来早     |               |      |                       |                  |               |       |           |  |  |  |
| 又四番号     | OIV           |      | 1100024               |                  |               |       | 1         |  |  |  |
| 発行申請日    | * 20          |      |                       | 受領日              | 20            | 申請区分  | 証券+付保(新規) |  |  |  |
| 登録センターコー | ∛ <b>* 00</b> | 0062 |                       | 登録センター名称         | 住宅あんしん保証直扱    | 拠点名 * | 本社        |  |  |  |
| 募集店コード   | * -           |      |                       | 募集店名称            | なし            | 拠点名 * | なし        |  |  |  |
| 保険証券番    | 号             |      |                       |                  |               |       |           |  |  |  |
| 保険証券発行   | 情報            |      |                       |                  |               |       |           |  |  |  |
| (被保険者)保  | 険契約申          | 込者   |                       |                  |               |       |           |  |  |  |
| 事業者      | 番号 \star      | 8    | 3001111 -             | - 000 🗌 一括更      | 新しない 🛜        |       |           |  |  |  |
|          | <b>T 1</b>    | k i  | 130-000               | )0 🕜             |               |       |           |  |  |  |
| フリがナ     |               | +    | ኮታቱ∃ታՒ ቻ19ታ97 ፖንジንቻ39 |                  |               |       |           |  |  |  |
| 111/71   | 14-TC         | j    | 東京都                   | 京都 中央区安心町1-1-1 ? |               |       |           |  |  |  |
|          | 1土月7          | *    |                       |                  |               |       |           |  |  |  |
| 氏名または    |               | t J  | 7ンシンシ゛ュウ              | ゆン               |               |       |           |  |  |  |
| 商号       | 漢字            | * 1  | 株式会社                  | 安心住建             |               |       |           |  |  |  |
| ☆几 頭的    | ±>            |      |                       | 3 <b>.</b>       |               |       |           |  |  |  |

## ★以下の操作でも証券発行申請画面を起動できます。

[瑕疵保険]を選択し、[既存個人【仲介事業者コース】]をクリックする。

| 🕒 瑕疵保険 » |        |
|----------|--------|
| 新築瑕疵     |        |
| リフォーム    |        |
| 既存宅建     |        |
| 既存個人     | Dilw/D |
| 大規模修繕    | 0090   |

## [検索]を選択し、[既存個人【仲介事業者コース】保険検索]をクリックする。

| 検索       | 新規申込 | 変更申込 | 申請状況確認 |
|----------|------|------|--------|
| 申請状況検索   |      |      |        |
| 既存宅建保険検索 | )    |      |        |

## 検索条件を入力し、[検索する]をクリックする。

※例として住棟名称(漢字)に"あきる野"と入力しております。 検索条件を入力 検索条件 クリア 受付番号 ~ 20 事業者番号 8001111 登録センターコード 申込日 20 事業者名カナ アンシンジョウケン 登録センター名か 住棟名称(漢字) あきる野 ~ 20 申請日 事業者名 株式会社安心住建 登録センター名 住宅分類 ↓ • 20  $\sim 20$  $\sim 20$ 新規申込受理日 20 事業者拠点 全拠点 登録センター拠点 全拠点 ●全て ●発行済 ●未発行 証券発行 初回証券発行日 20 最新証券発行日 20  $\sim 20$ ●全て ○既存宅建現場検査未受付 ○既存宅建現場検査未実施 検査状況 事業者情報は + <u>もっと検索</u> 検索する
結果出力 あらかじめ入力されております。 クリック

#### 検索結果をクリックし、申込情報を表示する。

| 受付番号           | 証券番号             | 事業者              | 事業者(TEL)     | 住棟名称       | 買主 | 受理証<br>印刷 | 証券印刷<br>(初回) | 証券印刷<br>(最終) | 引渡予定日    | 引渡完了日 | 最終検査<br>合格日 | ŝI |
|----------------|------------------|------------------|--------------|------------|----|-----------|--------------|--------------|----------|-------|-------------|----|
| CMXX1611106624 | CMPT1611106624BX | [8001111]株式会社安心( | 03-0000-0000 | グランスケールあきる |    | 14/11/11  |              |              | 14/12/01 |       | 14/11/20    |    |
| クリック           | )                |                  |              |            |    |           |              |              |          |       |             |    |

#### 画面最下部の[証券発行申請]をクリックする。

| 料金参照 | 入金状況参照 | 検査状況 | 添付書類履歴 | 変更履歴 | 証券発行 | ī履歴 | 付保 | 発行履歴 | 提出:  | 書類確認シー | • ( | クリック | <b>認</b> シート |    |
|------|--------|------|--------|------|------|-----|----|------|------|--------|-----|------|--------------|----|
|      |        |      |        |      |      | 閉じ  | 3  | 画面印。 | 91 3 | 変更申請   | Ę   | 下申請  | 証券発行         | 申請 |

# 【3】申請画面の入力

(1)証券送付先の選択

[選択]をクリックする。

|       | (    |    |
|-------|------|----|
| 証券送付先 | クリック | )* |
|       |      | 選択 |

送付先をチェックし、[選択する]をクリックする。

| 証券送付先選択     |                 |      |          |                       |
|-------------|-----------------|------|----------|-----------------------|
|             |                 | 担当   | 者名       | 安心 太郎                 |
|             |                 | ⊤    | 130-0000 |                       |
|             | (注所2<br>(注たる拠点) | (수교년 | フリガナ     | トウキヨウト チュウオウク アンシンチョウ |
|             |                 | 1±71 | (十百分     | 東京都中央区安心町1-1-1        |
| <b>⊙</b> ;₹ |                 |      | 1±//I    |                       |
| 〔主          |                 | 立旦   | フリガナ     | アンシンジョウケン             |
|             | 阳石              | 漢字   | 株式会社安心住建 |                       |
|             |                 | 部    | 署        | 営業部                   |
|             | 担当              | 者名   | 安心 三郎    |                       |

証券送付先が設定される。

※送付先の変更がある場合は、直接入力して変更できます。

※住所・担当者名等は変更できますが、申込事業者様以外の宛先に証券を

## 送付することはできません。

| 証券送付先         |             | ▲ ·                   |
|---------------|-------------|-----------------------|
|               |             | 選択                    |
|               | 〒 ∗         | 130-0000              |
| 行派            | フリガナ        | P0F30F F10707 7595F30 |
| 1± <i>P</i> T | 住所 *        | 東京都 ▼ 中央区安心町1-1-1 2   |
| 帝号            | フリガナ        | アンジンジェリケン             |
| 0             | 漢字 <b>*</b> | 株式会社安心住建 可能です。        |
| 部             | 署           | 営業部                   |
| 担当者名 *        |             | 安心 三郎                 |

# (2)住戸引渡日の入力

| 最終検査合格日/引渡日 等 🔺 🔺 🔺 |            |  |  |  |  |
|---------------------|------------|--|--|--|--|
| 最終検査合格日             | 2014/11/20 |  |  |  |  |
| 最初の住戸の引渡日 *         | 2014/12/01 |  |  |  |  |
| 払込期日                | 2014/11/21 |  |  |  |  |

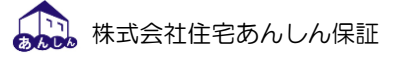

## (3)住宅情報の入力

| 住宅情報          |      |                                          | -  |
|---------------|------|------------------------------------------|----|
|               |      |                                          | 選択 |
| 所在地<br>(住居表示) | ∓ ∗  | 190-0000                                 |    |
|               | フリカナ | トウキヨウト アキルノシ アキル                         | ?  |
|               | 住所 * | 東京都 ▼ あきる野市秋留7-8-9<br>住戸単位検査プランでお申し込みの場合 |    |
| 住棟名称          | フリガナ | グランスケールアキルノ あらかじめチェックが入っております。           |    |
|               | 漢字 * | グランスケールあきる野                              |    |
| 買主            |      | ☑ 区分所有あり                                 |    |

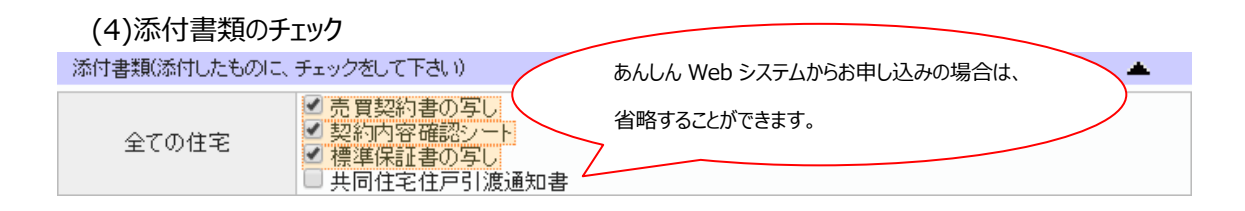

# (5)ファイル添付

| 添付ファイル                   | ファイルを追加する |
|--------------------------|-----------|
| _ 削除する <u>添付書類一式.pdf</u> | ?         |

※添付できるファイルの形式は pdf のみです。

※[ファイルを追加する]をクリックし、添付できるファイル数を10まで増やすことができます。

| 添付ファイル             | ファイルを追加する            |
|--------------------|----------------------|
| 削除する<br>添付書類一式.pdf | クリック 🔽               |
| ファイルを選択 選択されていません  | アッフロー 済みファイルから選択 🛛 😨 |
| ファイルを選択 選択されていません  | アップロード済みファイルから選択 🗋 🛜 |

#### (6)引渡明細の入力

| 付保調   | <b>那那</b> 彩行情報。 |        |     |              |             |            |            |  |  |  |  |
|-------|-----------------|--------|-----|--------------|-------------|------------|------------|--|--|--|--|
| 引渡8月編 |                 |        |     |              |             |            |            |  |  |  |  |
|       | 行追加             | 一括     | 一括  | 一括           | 一括          | 一括         | 一括         |  |  |  |  |
| No    | 戸室番号            | 住宅所    | 所有者 | 宅建業者<br>該当有無 | 1住戸の<br>床面積 | 売買契約日      | 引渡日        |  |  |  |  |
| 1     | 303             | 日本橋 次郎 |     | ◎有◎無         | 65.00       | 2014/11/07 | 2014/12/01 |  |  |  |  |
| 2     | 304             | 品川 加代  |     | ◎有 ◎無        | 68.00       | 2014/11/08 | 2014/12/02 |  |  |  |  |
| З     | 401             | 上野 寛   |     | ◎有◎無         | 73.00       | 2014/11/09 | 2014/12/03 |  |  |  |  |
| 4     |                 |        |     | ○有○無         |             | 20         | 20         |  |  |  |  |
| 5     |                 |        |     | ◎有◎無         |             | 20         | 20         |  |  |  |  |

※住宅所有者について:ふたつ目の入力棚に入力した場合、住宅所有者名が2段となって表示されます。住宅所有者が1名の場合は、ひとつ目の入力棚に名字と名前を併せて入力ください。

(7)申請

[申請する]をクリックする。

| 保険甲込情報 状況確認 証券・付保プレビュー         | クリック<br>閉じる 画面印刷 一時保存 削除する 申請する |
|--------------------------------|---------------------------------|
| [ <b>閉じる</b> ]をクリックし、申請を完了する。  |                                 |
| 料金参照 保険申込情報 証券・付保プレビュー 証券発行申請書 | クリック                            |
|                                |                                 |

登録センターで申請内容を確認し、住宅あんしん保証にて保険証券および保険付保証明書を 発行いたします。その後、郵送等で事業者様へお届けいたします。

(8)証券発行確認

証券が発行されると、トップページの状況確認欄に「保険証券が発行されました」と表示される。 表示をクリックすると、保険証券印刷済み画面に遷移する。(標準モードの場合)

| マーク       | 種別   | 内容           |  |
|-----------|------|--------------|--|
| $\bowtie$ | 既存宅建 | 保険証券が発行されました |  |
|           |      | クリック         |  |

対象物件をクリックすると、申請内容の詳細が表示される。

| ■トップページ 🕒 共通検索 🕒 瑕疵保険 ≫ 🖳 保 証 ≫ 🕒 すまい給付金 🖫 ね | 検 査 » 🕒事 業    | 瑕疵保険 > 既    | 存宅建>            | f規申込 > 共同証券 + 付保証明発   | 行申請〉新規発行             |                |
|----------------------------------------------|---------------|-------------|-----------------|-----------------------|----------------------|----------------|
|                                              |               | 受付番号        | CM00X           | 1611106624            |                      |                |
| 換索 一 新規申込 変更申込                               | 申請状況も         | 発行申請日       | 2014/11         | /25 受領日 2014/11/25    | 申請区分                 | 証券+付保(新規)      |
| 瑕疵保险、既友安建、由時状況確認、保险部券印刷客品                    | 登録センターコート     | 00062       | 登録セッター名称 住宅あんしん | 保証直扱 拠点名              | 本社                   |                |
| MARCHARY METHONE / THE AND CONTRACT CONTRACT | 募集店コート。       | -           | 募集店名称なし         | 拠点名                   | なし                   |                |
| ●印刷 ◇確認                                      |               | 保険証券番号      | € CMPT          | 1611106624BX          |                      |                |
|                                              | 保険証券発行情報      |             |                 |                       |                      |                |
|                                              |               | (被保険者)保険    | 機製約甲込料          | 1                     |                      | 🔺 .            |
| 5付番号 事業者番号 8001111                           | 登録センターコード     | 事業者         | 番号              | 8001111 - 000         |                      |                |
| 諸日 20 ~ 20 事業者名カナ アンシンジュウケン                  | 登録センター名カナ     |             | Ŧ               | 130-0000              |                      |                |
|                                              | 2544 m . h. d | 住所          | フリガナ            | トウキヨウト チュウオウク アンシンチョウ |                      |                |
| 1七万規 ↓ ・ ●未省名 杯丸云社女心住灶                       | 豆豚ビノンニー       |             | 住所              | 東京都 甲央区安心町1-1-1       |                      |                |
| 事業者拠点 全拠点                                    | 登録センター拠点      | × 0 + 4 + 1 | 70.002          | manalufilm            |                      |                |
| (全てチェック) ●変更申込(発行後) ●証券+付保(新規) ●証券+付保(紛失)    | 再)            | 氏名または       |                 | 株式会社安心住碑              |                      |                |
| 諸区分                                          |               | 役職          | 名               | 代表取締役                 |                      |                |
| 9 (0) 9                                      |               | 代表者名 安心 太郎  |                 |                       |                      |                |
|                                              |               | 証券送付先       |                 |                       |                      | *              |
| 「検索する」「結果出力」                                 | - w 1.        |             |                 | Ŧ                     | 30-0000              |                |
| 」 竹床(1枚) JV(与) 単請日 証券 安付番号 4<br>(印刷 印刷 印刷    | <b>P</b> 兼者   |             |                 | 79/1017               | ウキヨウト チョウオウク アンシンチョウ | )              |
| 14/11/25 14/11/25 CMXX1611106624 [8001111]株3 | 式会社安心住建 グラ:   | 1±          | Ph              | 住所                    | 東京都中央区安心町1-1-        | 1              |
|                                              |               | **          |                 | 79かう 7                | ソシンジョウケン             |                |
|                                              |               | PEB         | ~               | 漢字                    | *式会社安心住建             |                |
| ( クリック )                                     |               |             |                 | 出書                    | 19.11年1月             |                |
|                                              |               |             |                 | 担当者名                  | 足心 三郎                |                |
|                                              |               | 最終検査合格      | 日/引渡日           | <b></b>               |                      | <b>▲</b>       |
|                                              |               | 最終検査        | 合格日             | 2014/11/20            |                      |                |
|                                              |               | 最初の住户       | の引渡日            | 2014/12/01            |                      |                |
|                                              |               | 16JA#       | 718             | 2014/11/21            |                      |                |
|                                              |               | 1壬-任1債率統    |                 |                       |                      | <b>•</b>       |
|                                              |               |             |                 |                       |                      |                |
|                                              |               |             |                 |                       |                      |                |
|                                              |               | 料金参照 保険申:   | 达情報 状济          | 確認 証券・付保ブレビュー         |                      |                |
|                                              |               |             |                 |                       | 1903                 | 6 画面印刷 確認する 印刷 |
|                                              |               |             |                 |                       |                      |                |

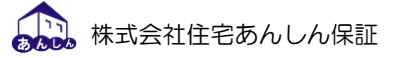

画面最下部の[確認する]をクリックし、確認を完了する。

料金参照 保険申込情報 状況確認 証券・付保プレビュー

~ ~

| 林本 愛想  林映中121  140/10世話    157-11   オノルロコー |                    |
|--------------------------------------------|--------------------|
|                                            | 閉じる 画面印刷 確認する 印刷する |
|                                            |                    |
| ★以下の操作でも確認することができます。                       |                    |

対象物件の左端のチェックボックスをチェックし、[確認]をクリックする。

| 検索 新規申込 変更申込 申課                               | 清状況確認   |  |  |  |  |  |  |  |  |
|-----------------------------------------------|---------|--|--|--|--|--|--|--|--|
| 」                                             |         |  |  |  |  |  |  |  |  |
| ●印刷 《確認                                       |         |  |  |  |  |  |  |  |  |
|                                               |         |  |  |  |  |  |  |  |  |
| 受付番号 事業者番号 8001111 登録センター                     | -コード    |  |  |  |  |  |  |  |  |
| 申請日     20     事業者名が     アンジンジュウケン     登録センター | -名加力    |  |  |  |  |  |  |  |  |
| 住宅分類 ↓ ▼ 事業者名 株式会社安心住建 登録センター                 | -名      |  |  |  |  |  |  |  |  |
| 事業者拠点 全拠点 登録センター                              | -拠点 全拠点 |  |  |  |  |  |  |  |  |
| 申請区分 全てチェック ≤変更申込(発行後) ≤証券+付保(新規) ≤証券+付保(紛失再) |         |  |  |  |  |  |  |  |  |
| 「すべて外す」                                       |         |  |  |  |  |  |  |  |  |

| (検索 | ইক্র           | 結果出力           |          |           |                |                   |             |
|-----|----------------|----------------|----------|-----------|----------------|-------------------|-------------|
|     | 付保(1枚<br>印刷    | t) JV(写)<br>印刷 | 申請日      | 証券<br>印刷日 | 受付番号           | 事業者               | 住棟名称        |
|     |                |                | 14/11/25 | 14/11/25  | CMXX1611106624 | [8001111]株式会社安心住建 | グランスケールあきる野 |
| <   | ① <b>チ</b> ェッ· | 7              |          |           |                |                   |             |